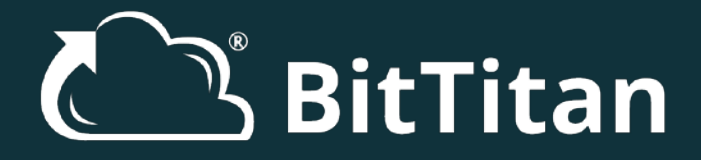

Checklist for Successful OneDrive for Business to OneDrive for Business Migrations

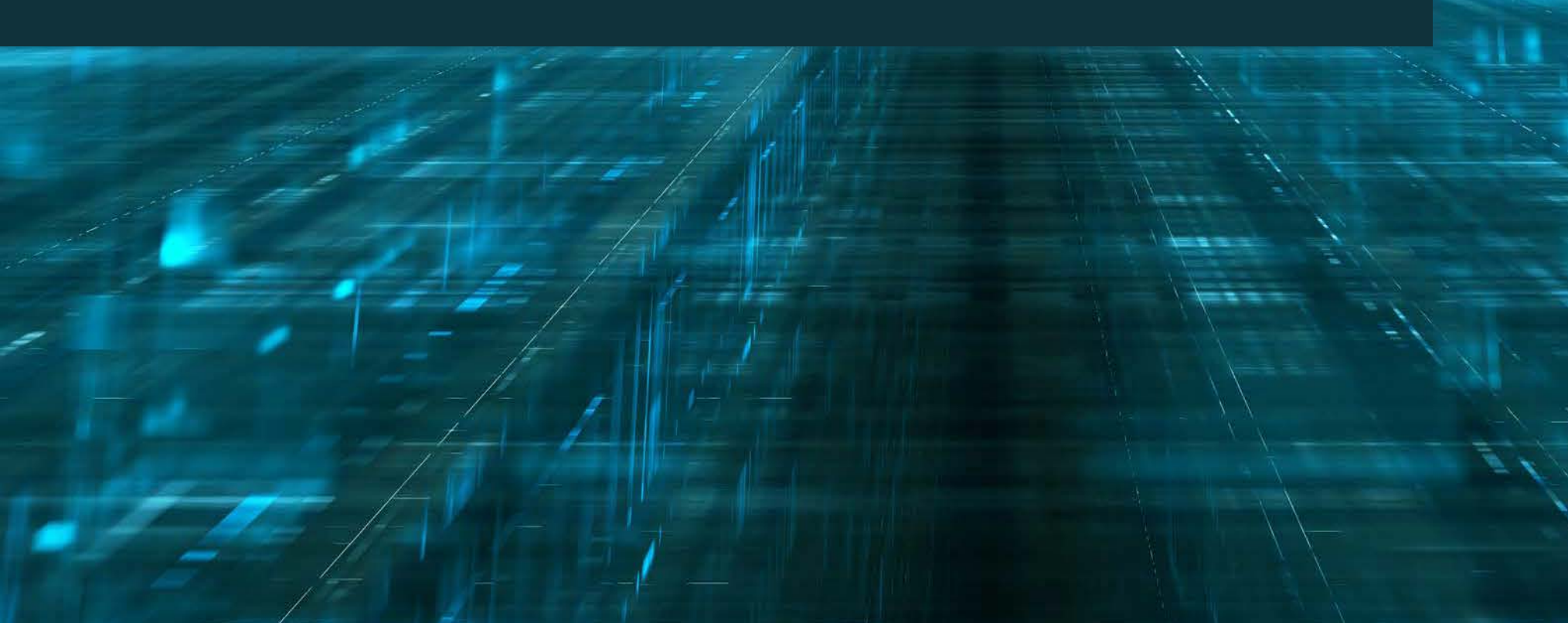

### **BitTitan Expert**

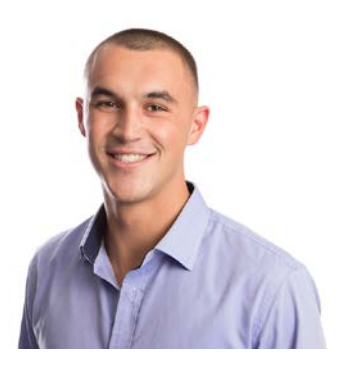

Tanner Strobel Technical Sales Specialist

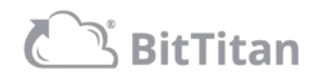

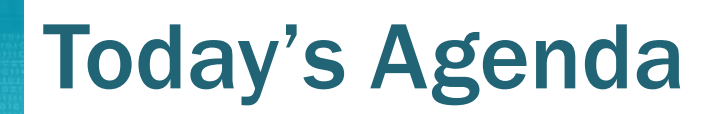

- About BitTitan
- OneDrive for Business to OneDrive for Business Migration Overview
- OneDrive for Business Migration Demo
- Next Steps

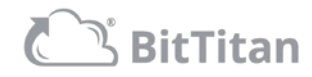

## **About BitTitan**

- Founded in 2007
- 160+ employees worldwide
- 155+ countries served
- 31,000+ customers
- 6.5M+ customer employees serviced

**Dropbox** Microsoft datto /////// Cloudamize *D* Tech Data avanade® ELSTRA Google amazon NEWSIGNATURE

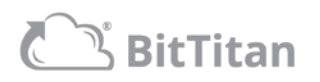

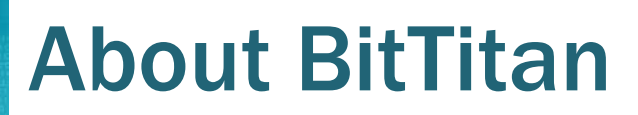

#### MIGRATE MULTIPLE WORKLOADS WITH MIGRATIONWIZ

MigrationWiz is the industry-leading, 100% cloud-based migration software that helps you get email and data from nearly any Source to any Destination.

- Easy to use
- Well supported
- Secure
- Automatically scales
- Server-less Install (SaaS)
- Proven technology

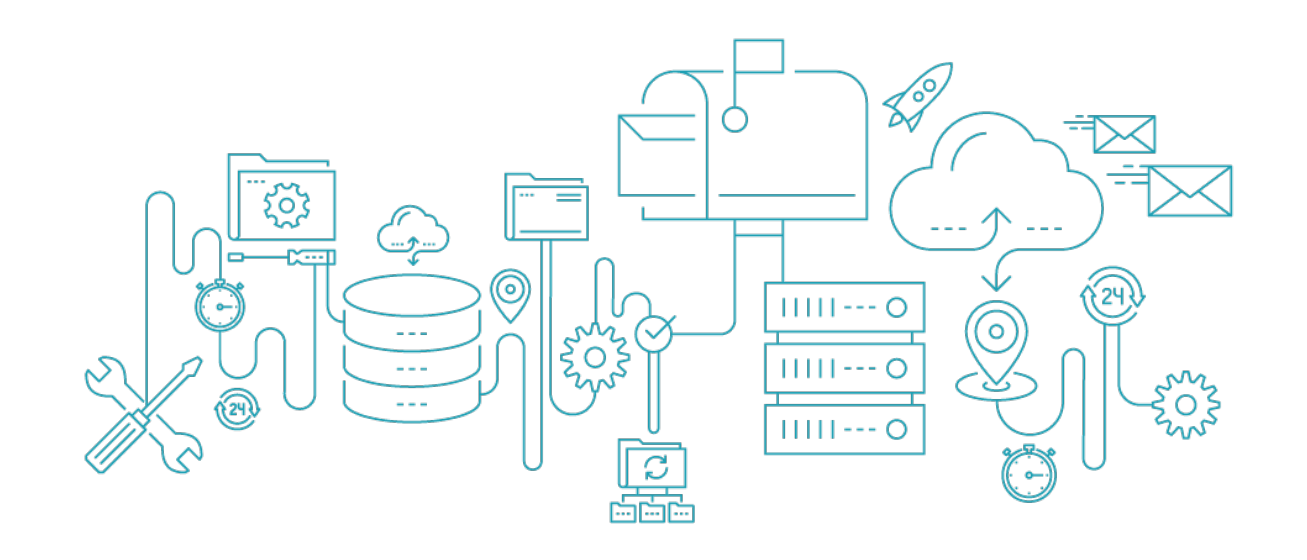

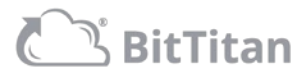

### **OneDrive for Business**

#### **GENERAL OVERVIEW**

- What is migrated:
  - Folders, Shared Folders, Permissions, Code Files, Documents, Images, Forms, Executables, Videos, Audio Files
- What is not migrated:
  - Creation Date, Document History, Version History
- Exceptions:
  - OneDrive for Business small business tenant requires end user credentials
  - GoDaddy hosted OneDrive not supported

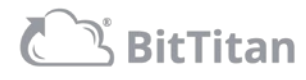

### **OneDrive for Business**

#### **ADVANCED FEATURES AND OPTIONS**

- Email Notifications
- Date and folder filtering
- Developer Resources
  - API, BitTitan PowerShell SDK, Third-Party Integration

- Data Center Regionalization
- General, China (21V) and German Instances
- Support Options
  - Sync Items

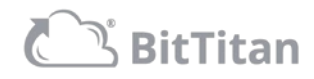

#### **CONNECTOR TYPES AND STRATEGIES**

- V1 Connector (Improved)
  - CSOM API
  - Used for smaller volume migrations
- V2 Connector (New)
  - Migration API
  - Azure storage account containers used as a staging area
- Big Bang Migration
- Quick-Switch Migration

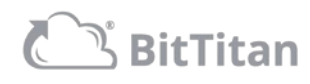

#### **SUPPORT OPTIONS**

- BitTitan Help Center <u>https://help.bittitan.com</u>
  - KB Articles
  - Migration Guides
  - BitTitan University
  - Developer Resources
- Support Team
- Technical Sales Specialists

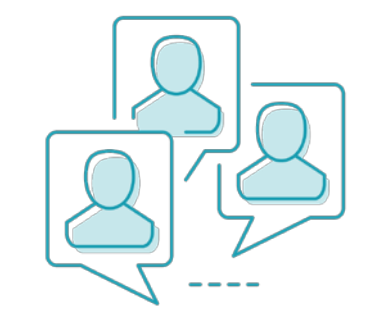

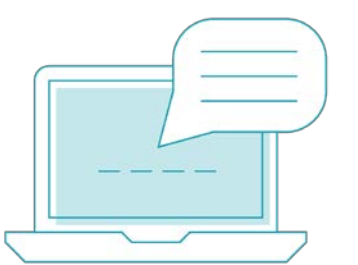

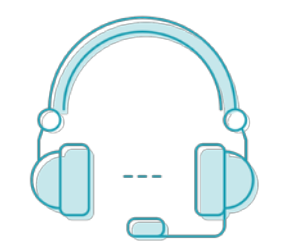

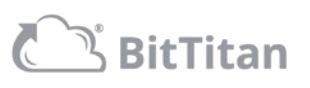

### **OneDrive for Business**

DEMO

#### **MSPComplete**

- Creating the Customer
- Endpoints
- User Creation
- Licensing

#### MigrationWiz

- Setting up the Project
- Inputting Advanced Options
- Migration Strategy
- Project Sharing

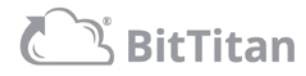

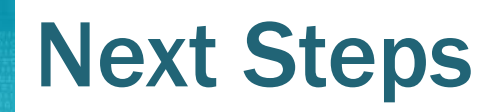

- Get started for free with a BitTitan account <u>https://www.bittitan.com/account/register</u>
- Purchase <u>User Migration Bundle Licenses</u>
- Get started on your next migration project!
- Have questions on how to get started? Contact us!

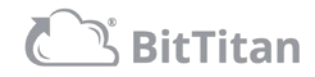

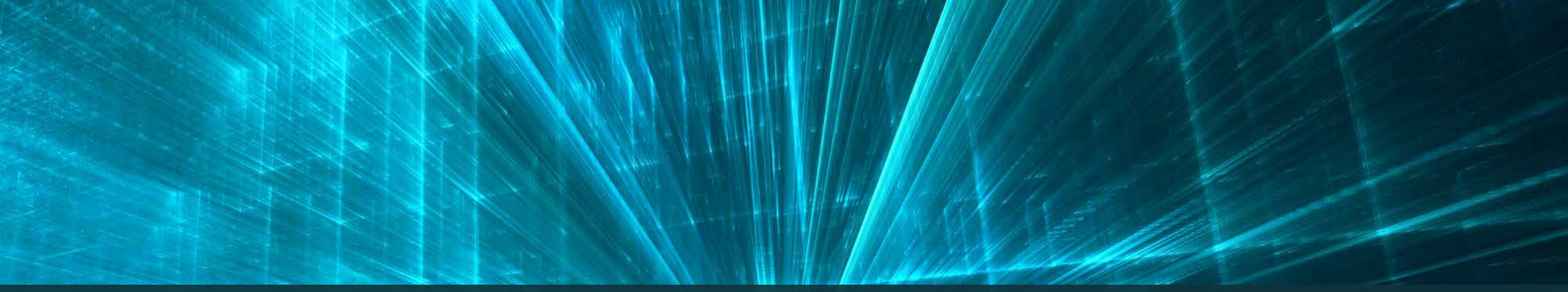

# Thank you!